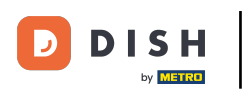

Vitajte v mobilnej aplikácii DISH . V tomto návode vám poskytneme návod na aplikáciu.

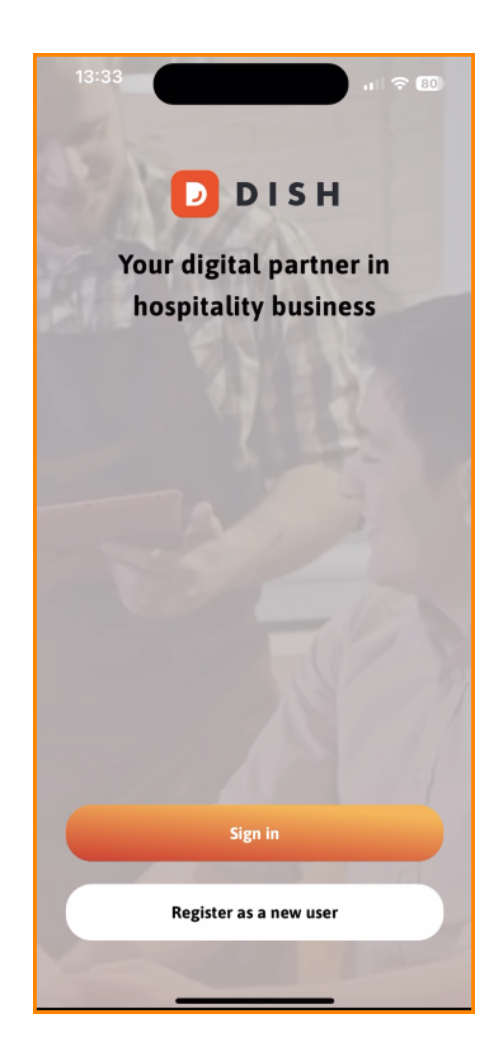

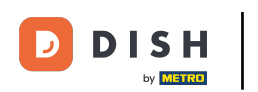

• Najprv klepnite na Prihlásiť sa a prihláste sa do svojho účtu.

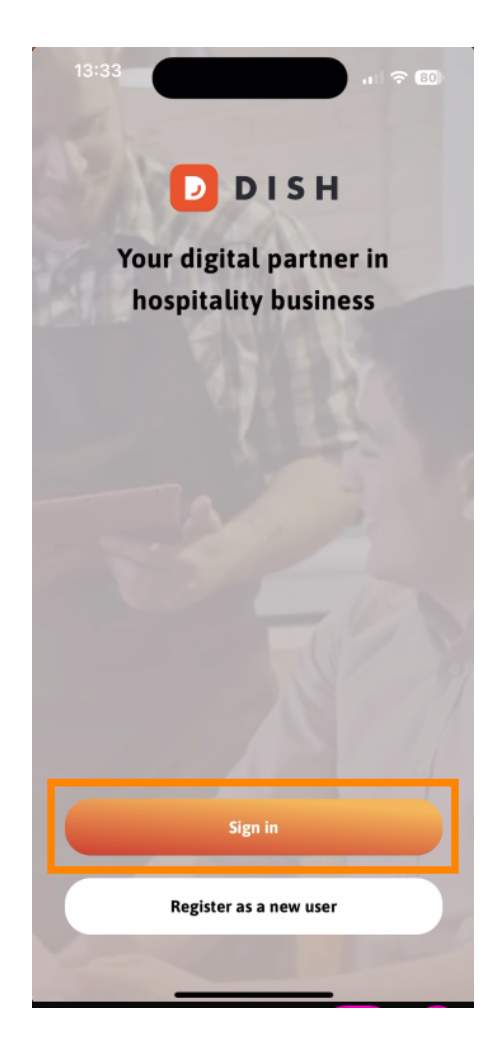

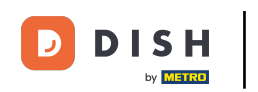

Potom si môžete vybrať medzi použitím svojho mobilného čísla alebo e-mailovej adresy na prihlásenie.

| Sign in to DISH<br>Please sign in to your DISI<br>mobile number or email | H account using your |
|--------------------------------------------------------------------------|----------------------|
| Mobile number                                                            | Email                |
|                                                                          |                      |
| Email                                                                    |                      |
| Password                                                                 | Show                 |
|                                                                          | Forgot password?     |
|                                                                          |                      |
|                                                                          |                      |
| Having trouble?                                                          | ontact Support       |
| navnig troubter •                                                        |                      |

## DISH – Návod na mobilnú aplikáciu DISH

## Potom zadajte svoj poverenia .

| < Log in                                                                                           |
|----------------------------------------------------------------------------------------------------|
| <b>Sign in to DISH</b><br>Please sign in to your DISH account using your<br>mobile number or email |
| Mobile number Email                                                                                |
|                                                                                                    |
| Email                                                                                              |
| Password Show                                                                                      |
| Forgot password?                                                                                   |
|                                                                                                    |
| Having trouble? Contact Support                                                                    |
| Sign in                                                                                            |
| Log in with your METRO account                                                                     |

\_

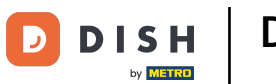

## DISH – Návod na mobilnú aplikáciu DISH

,

• A klepnite na Prihláste sa pokračovať.

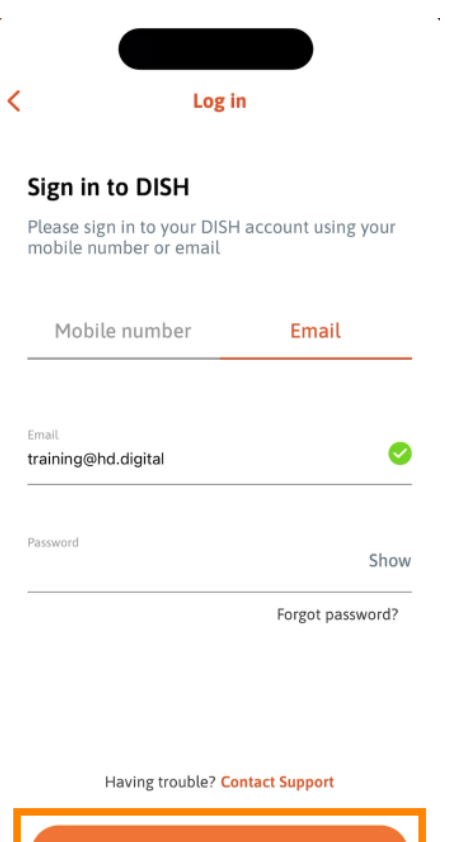

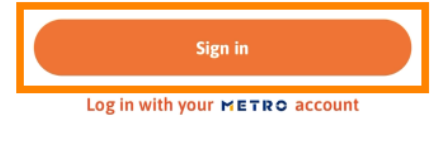

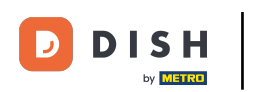

Teraz ste na domovskej obrazovke mobilnej aplikácie DISH. Tu máte široký prehľad o svojich nástrojoch a doplnkoch.

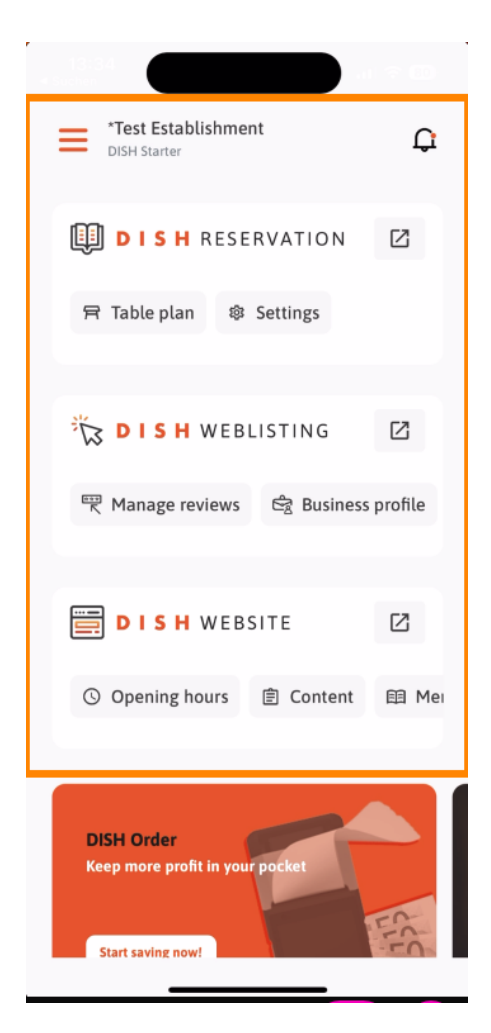

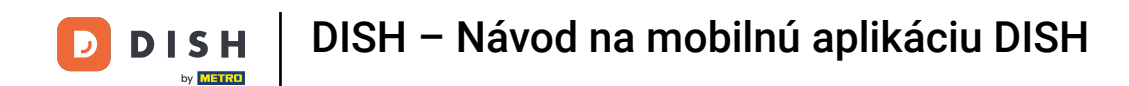

Ak chcete otvoriť nástroj, klepnite na príslušný priamy odkaz.

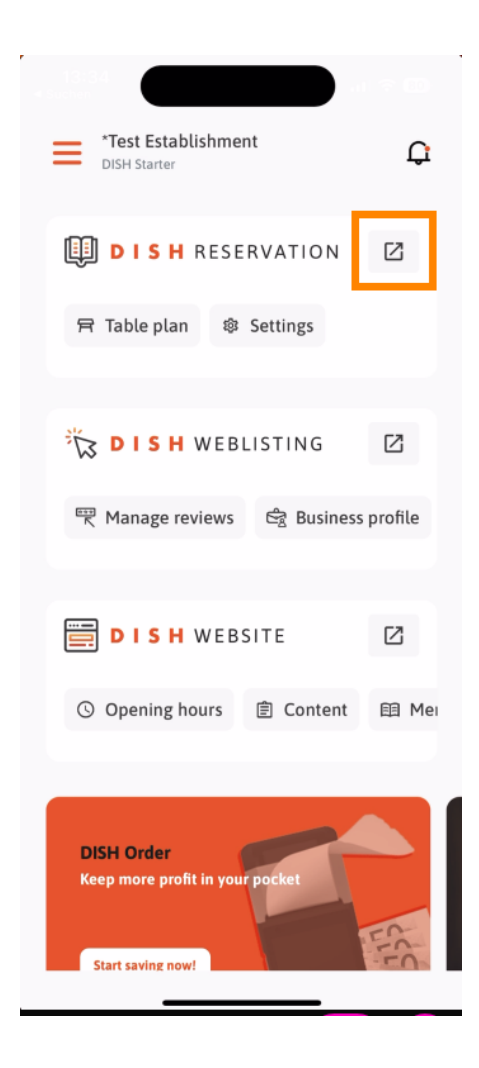

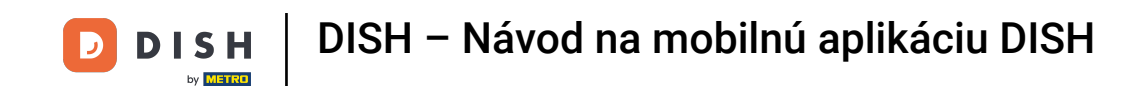

Každý nástroj má svoje vlastné rýchle odkazy na určité funkcie. Ak chcete získať prístup k týmto funkciám, jednoducho klepnite na príslušný rýchly odkaz.

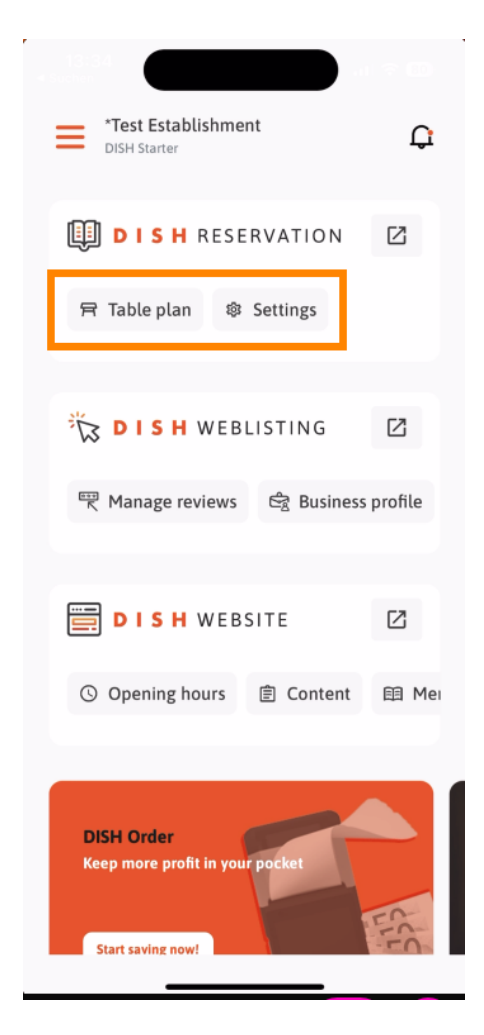

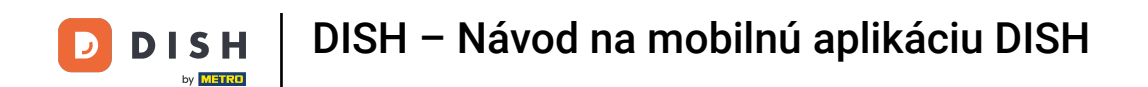

Ak chcete získať prístup k ďalším funkciám mobilnej aplikácie DISH, klepnite na ponuku .

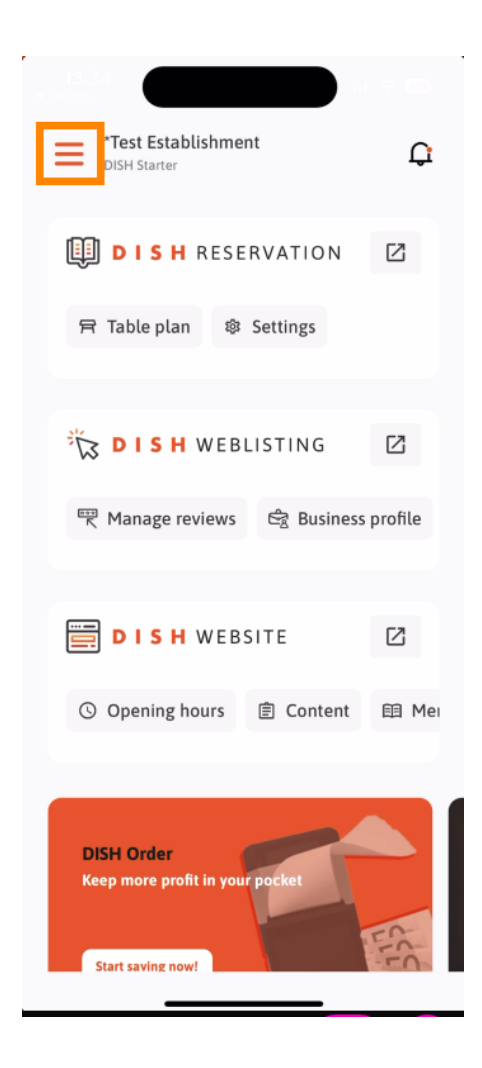

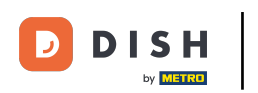

Priamo z aplikácie môžete zobraziť a upraviť podrobnosti o svojej prevádzke, svojom tíme a nastaviť nástroje.

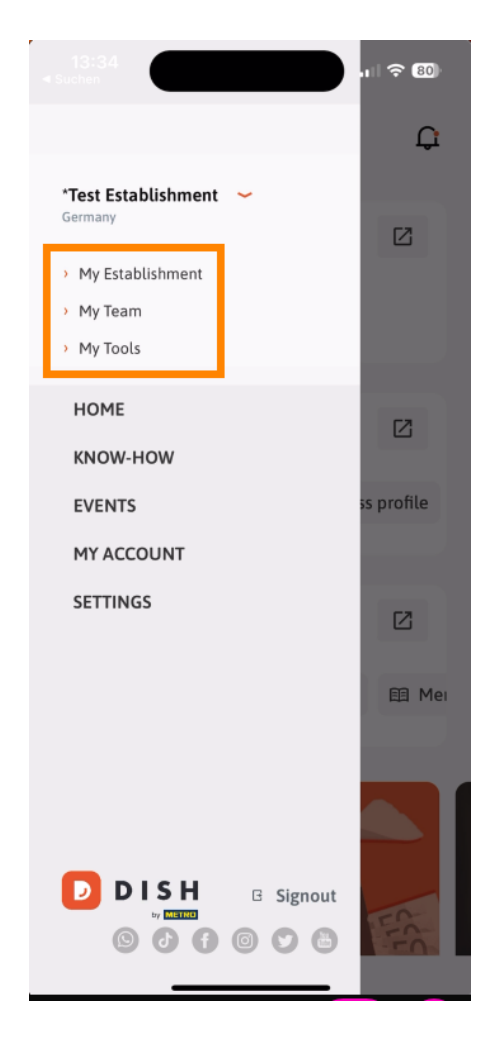

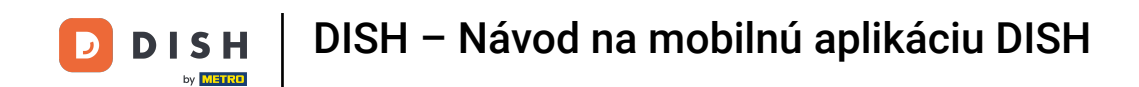

Klepnutím na KNOW-HOW budete presmerovaní na najnovšie články o trendoch v jedle a gastronómii.

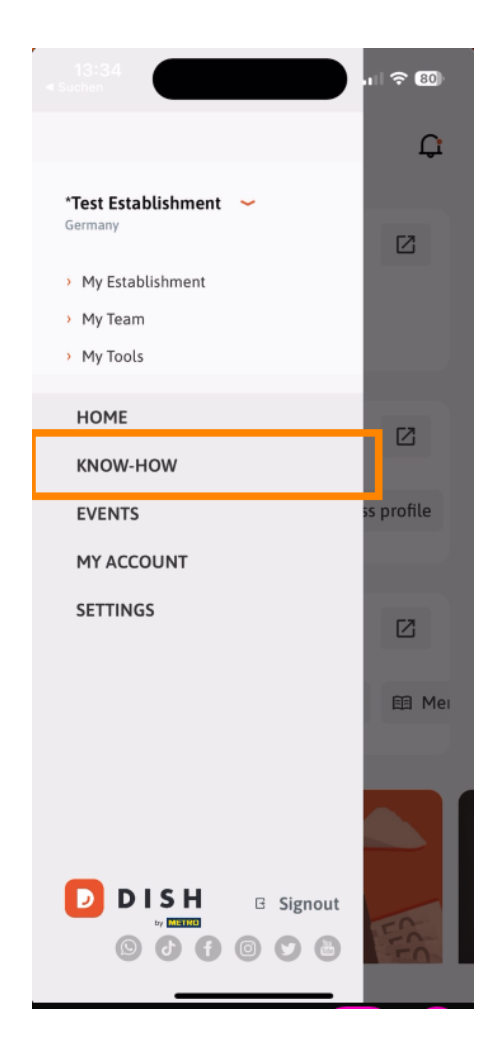

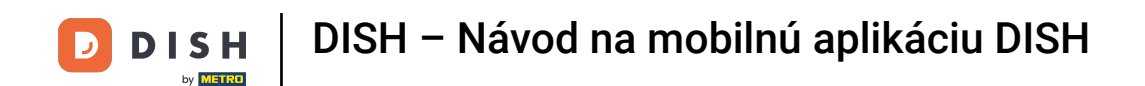

• A ťuknutím na PODUJATIA budete presmerovaní na prehľad pripravovaných podujatí v gastronómii.

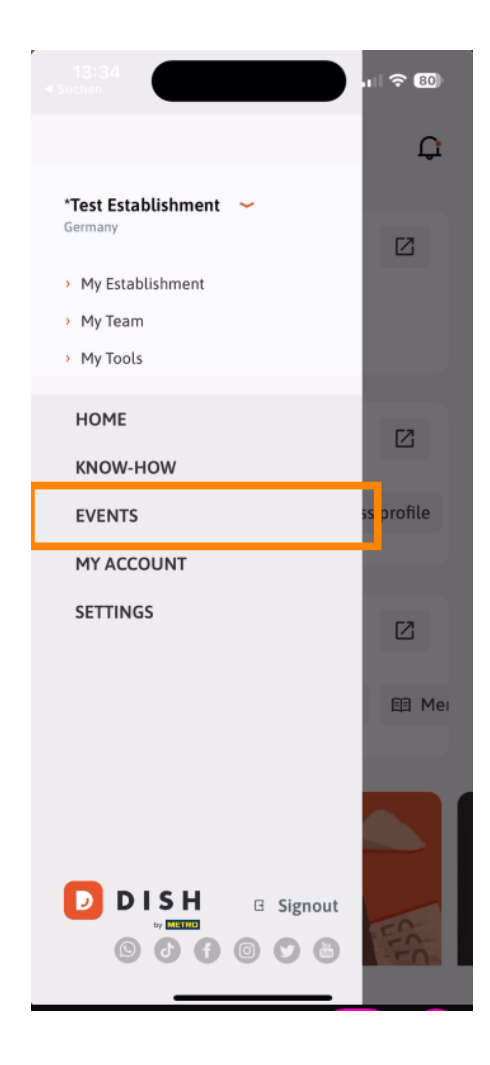

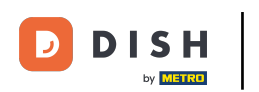

## • Klepnutím na MÔJ ÚČET otvorte nastavenia účtu.

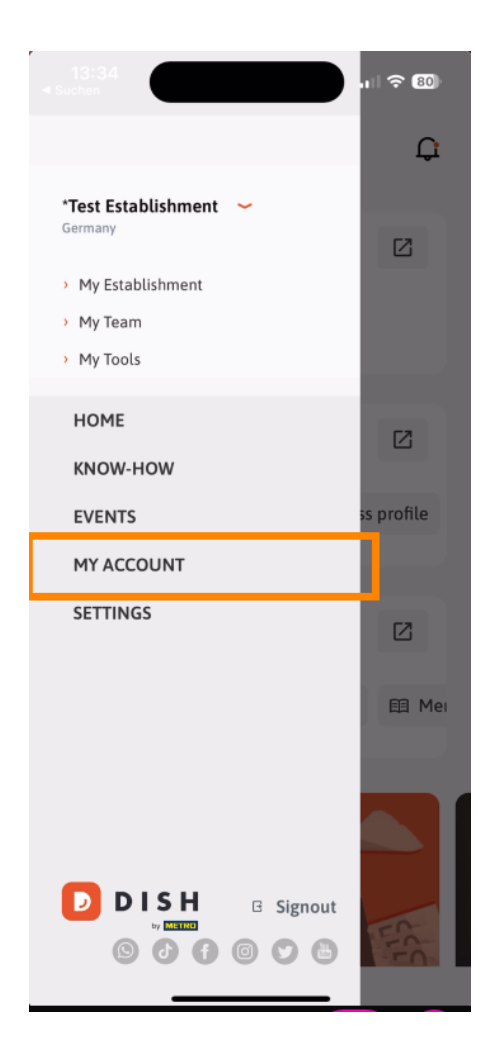

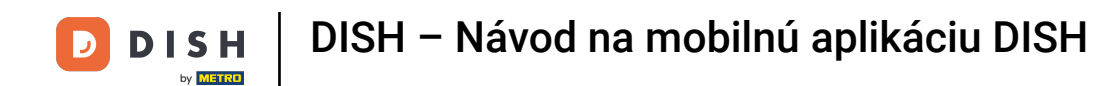

Potom môžete upraviť informácie týkajúce sa vašej osoby.

| <                      | My Account                                                                                   |
|------------------------|----------------------------------------------------------------------------------------------|
| First name<br>Test Max |                                                                                              |
| Last name<br>Trainer   |                                                                                              |
| +49                    | Mobile number                                                                                |
| Email<br>training@     | Dhd.digital                                                                                  |
| Password               | >                                                                                            |
| Country<br>Germany     | 0                                                                                            |
| Language<br>English    | >                                                                                            |
| No Mi                  | ETRO account connected                                                                       |
|                        | More secure with PIN<br>Set up a PIN right now to make your DISH<br>account even more secure |
|                        | <ul> <li>Owick Iogin Set access</li> <li>Delete Account</li> </ul>                           |
|                        |                                                                                              |

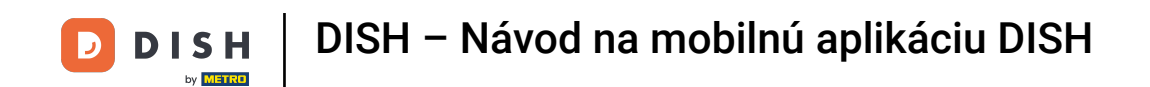

Ak chcete upraviť nastavenia upozornení, zobraziť zmluvné podmienky, právne upozornenie a zásady ochrany osobných údajov alebo kontaktovať podporu cez WhatsApp, klepnite na NASTAVENIA.

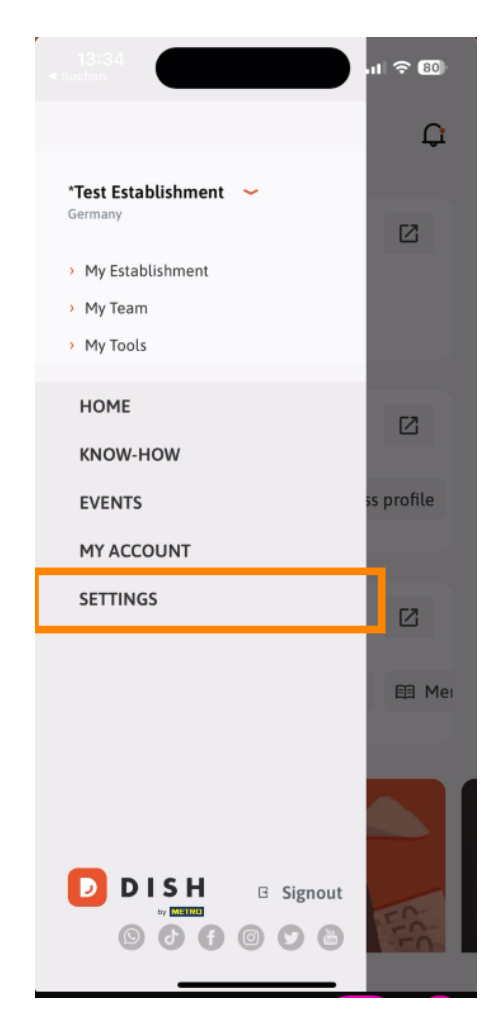

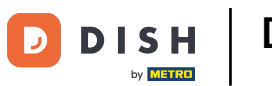

Ak chcete upraviť nastavenia upozornení, klepnite na Nastavenia upozornení.

| < APP SETTINGS            |       |
|---------------------------|-------|
| Notification Settings     | >     |
| Terms and Conditions      | >     |
| Legal Notice              | >     |
| Privacy Policy            | >     |
| WhatsApp Customer Support | >     |
| About                     | >     |
| Version 1.20.5 (          | (156) |

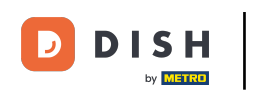

Aktivujte si preferovaný spôsob pre upozornenia týkajúce sa akcií, špeciálnych ponúk, odporúčaní, ako aj nových produktov a aktualizácií.

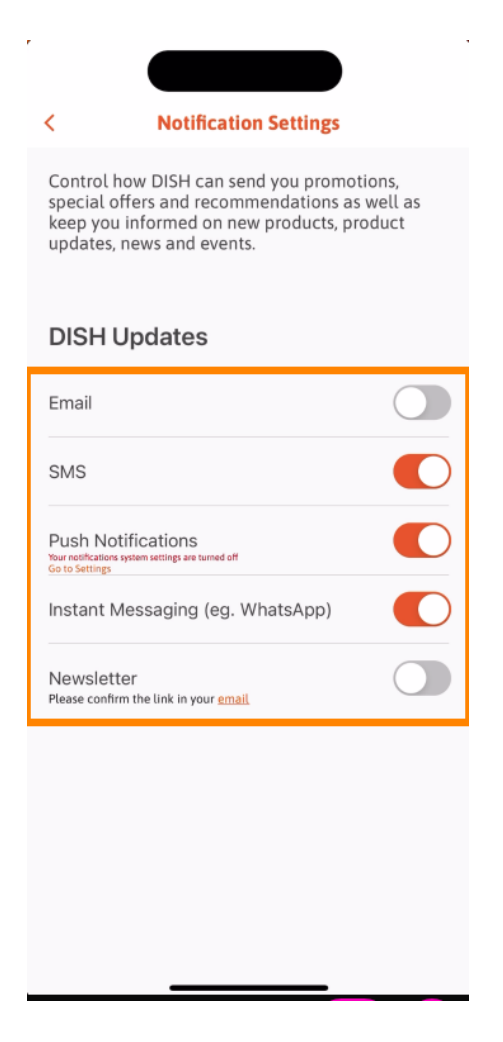

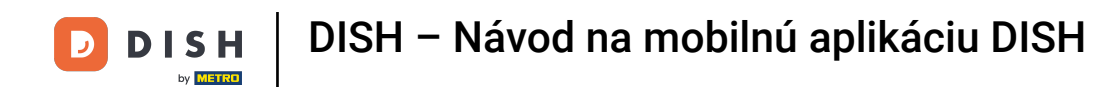

Ak chcete zobraziť právne dokumenty, klepnite na príslušnú možnosť.

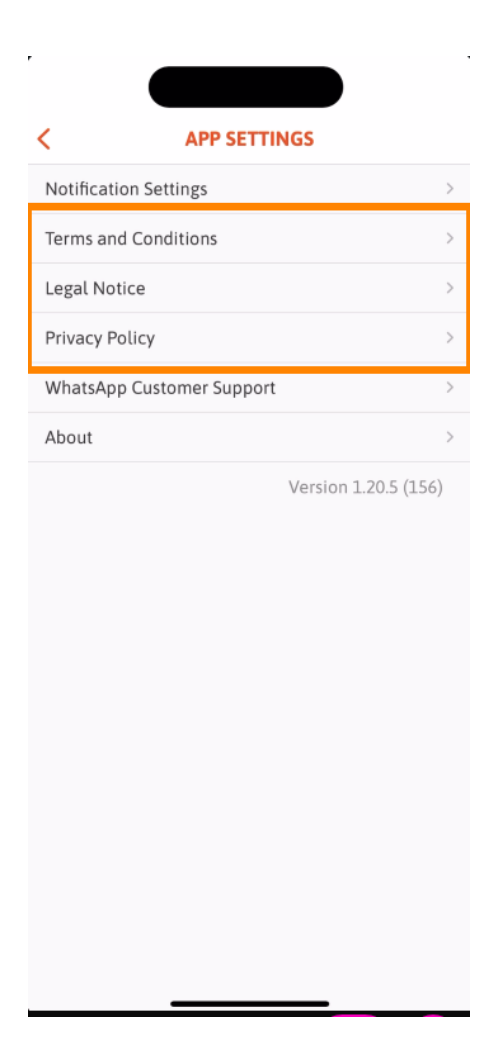

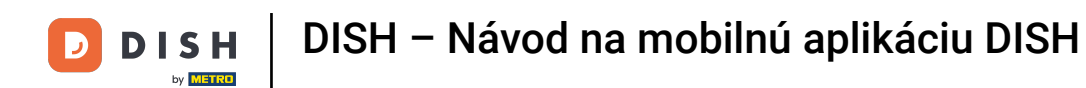

Ak chcete kontaktovať podporu cez WhatsApp, klepnite na príslušnú možnosť.

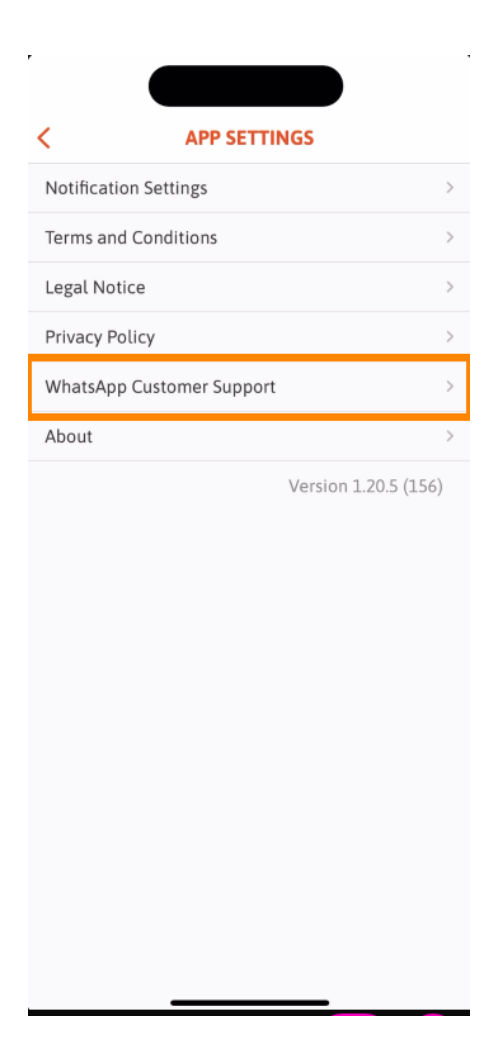

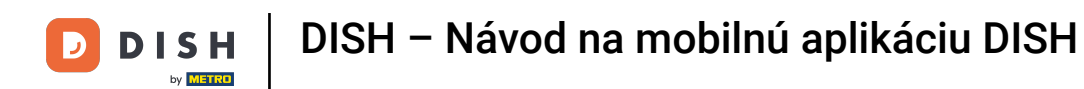

Ak sa chcete z aplikácie odhlásiť, jednoducho klepnite na Odhlásiť.

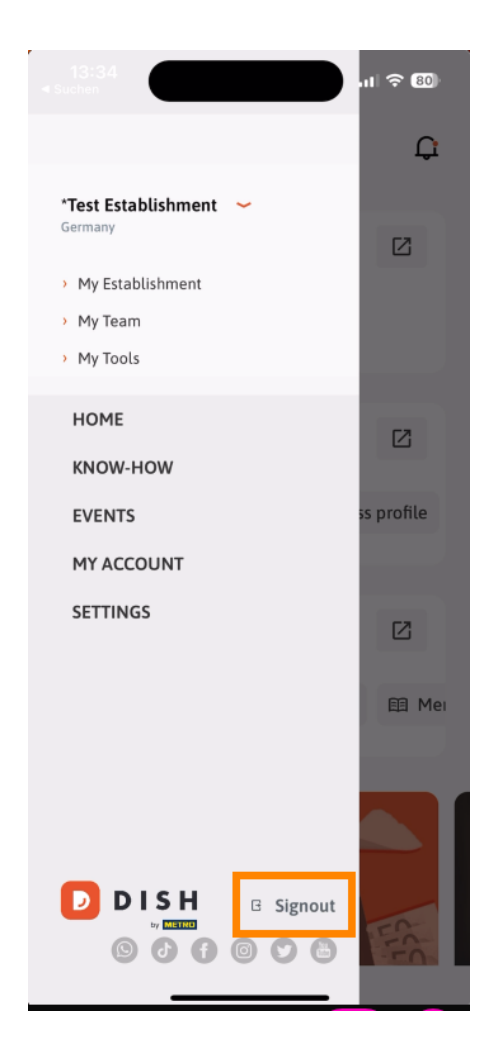

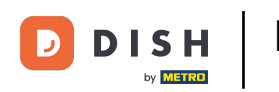

Späť na hlavnom paneli môžete klepnutím na ikonu zvončeka v pravom hornom rohu otvoriť upozornenia.

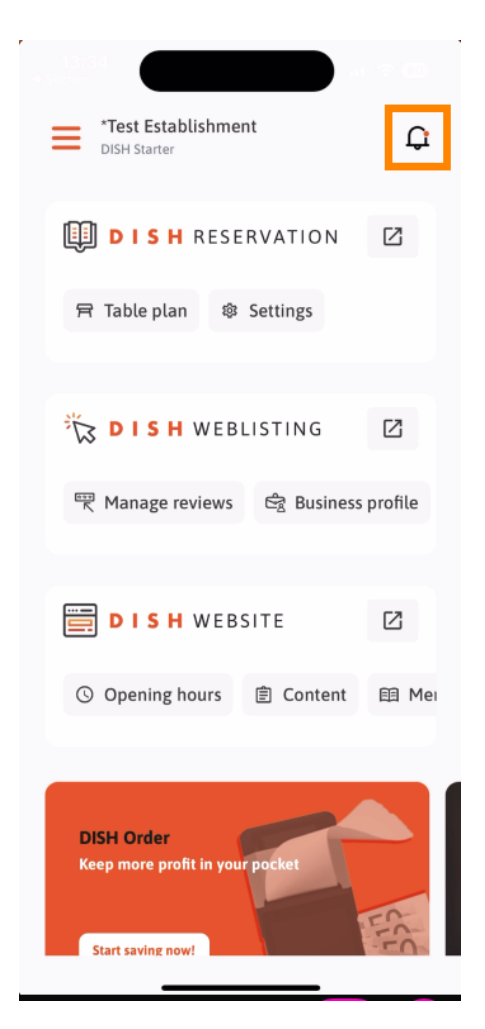

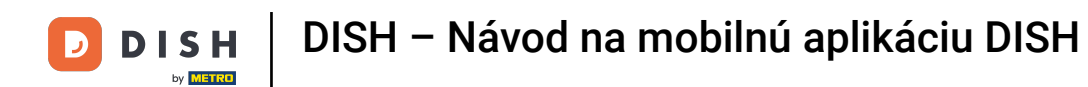

Tu sa zobrazia upozornenia týkajúce sa všetkých vašich prevádzok.

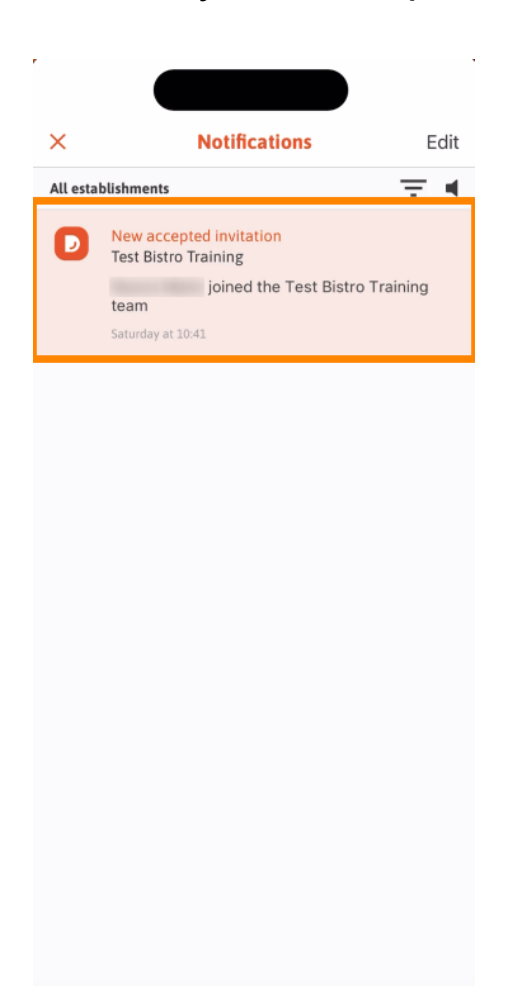

\_

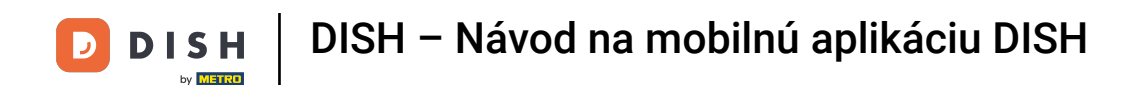

To je všetko. Dokončili ste návod a teraz poznáte základné funkcie mobilnej aplikácie DISH.

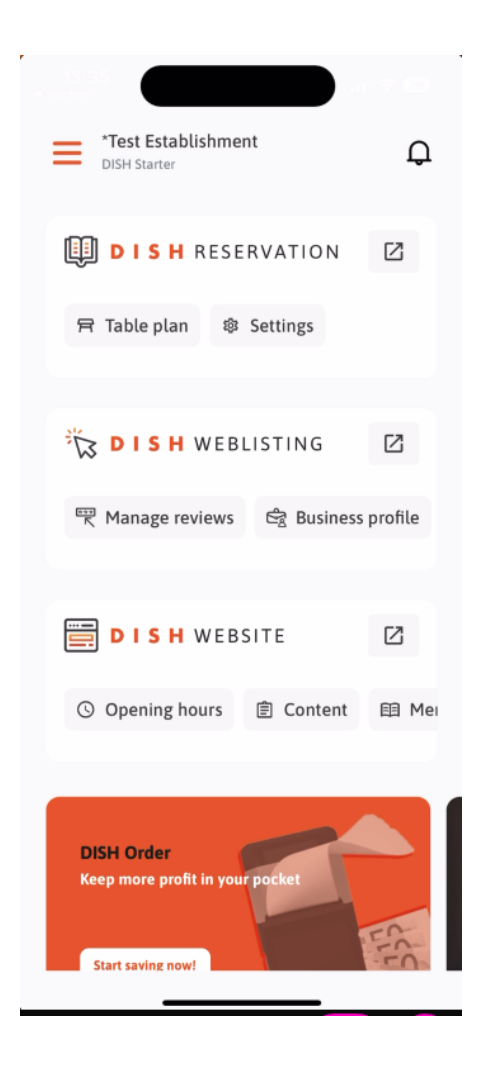

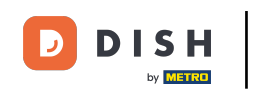

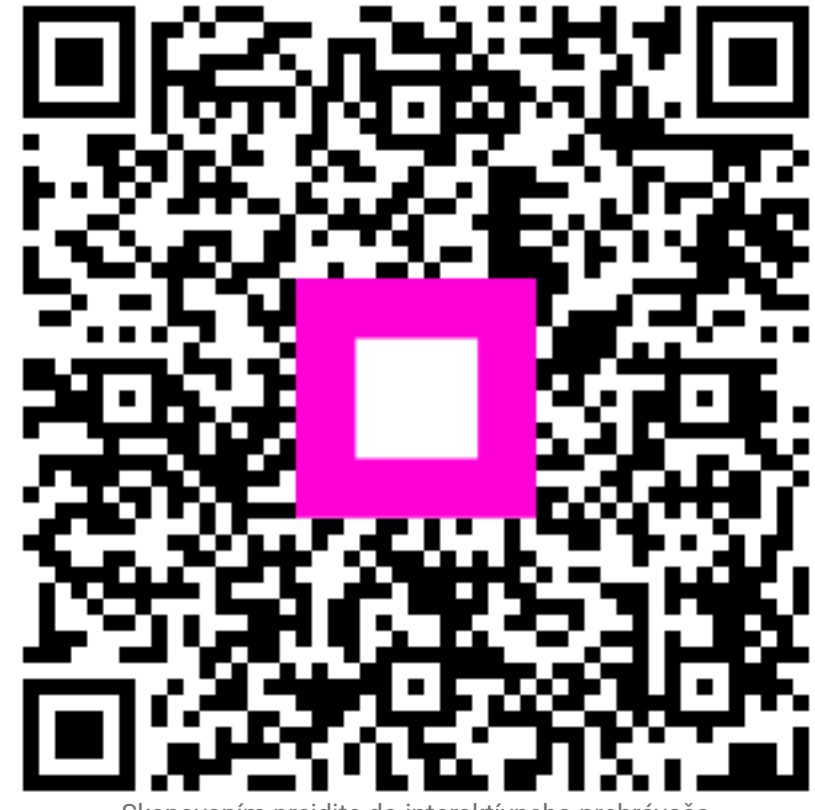

Skenovaním prejdite do interaktívneho prehrávača